# Publicar y compartir con Quarto : : GUÍA RÁPIDA

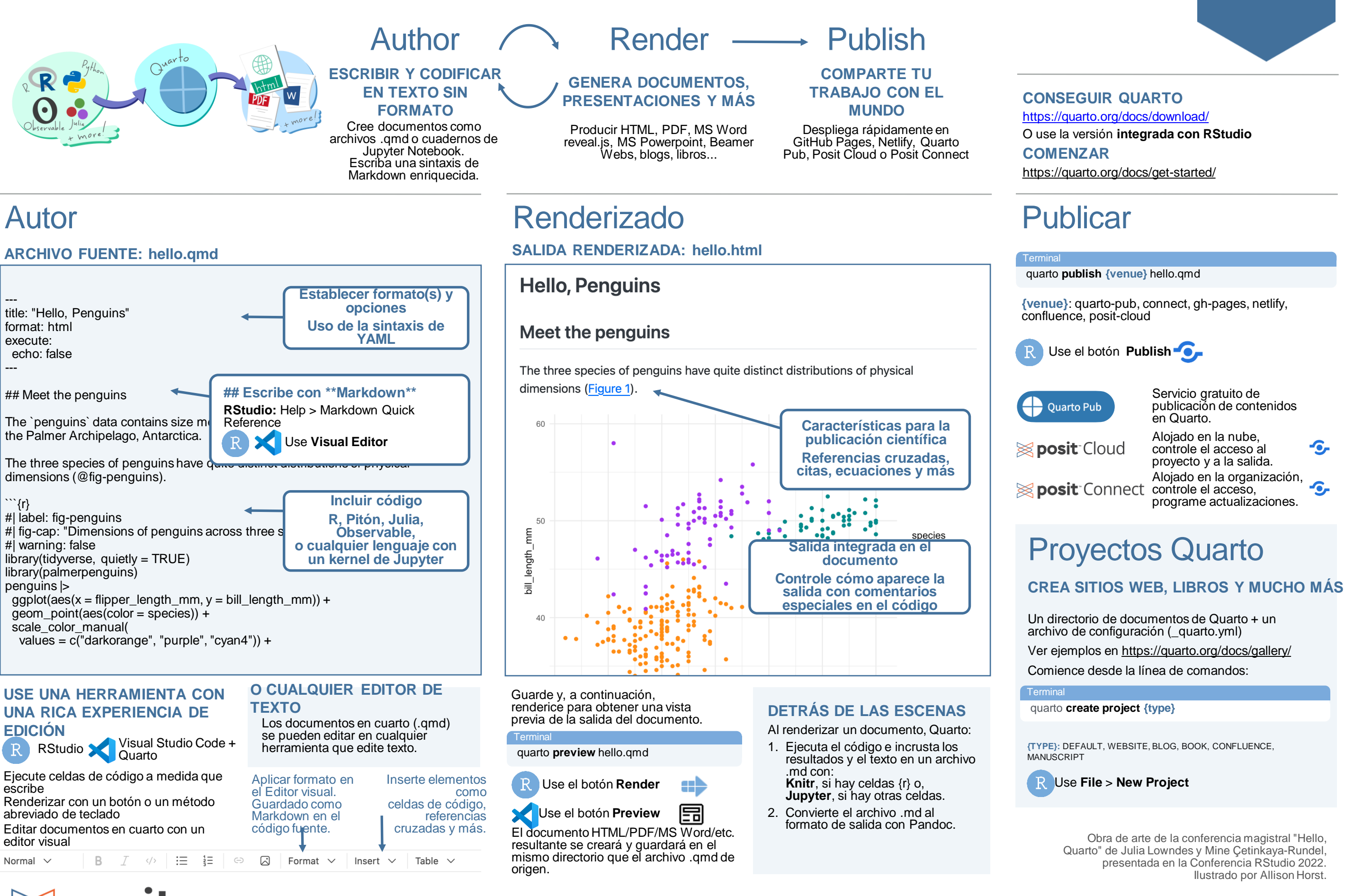

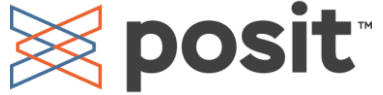

quarto

# Incluir código

**CELDAS DE CÓDIGO** Las celdas de código comienzan con "'{language} y terminan con "".

> Use Insert Code Chunk/Cell

```{**r**} #| label: chunk-id library(tidyverse)

```{python} #| label: chunk-id import pandas as pd

#### Otros idiomas: {julia}, {ojs}

Agregue opciones de celda de código con #| Comentarios.

Control de opciones de celda execution, figures, tables, layout y más. Véalos todos en: https://quarto.org/docs/reference/cells

#### **OPCIONES DE EJECUCIÓN**

OPCIÓN PREDET ERMINADO **EFECTOS** 

```
false: Ocultar código
echo
             true
                    fenced: Sintaxis de la celda de código
                    de inclusión
                    false: No ejecutar código
eval
             true
include
                    false: No incluyas código ni resultados
             true
                    false: No incluyas resultados
output
             true
                    asis: Tratar los resultados como
                    rebajas sin procesar
                    false: No incluyas advertencias en la
warning
             true
                    salida
                    true: Incluir error en la salida y
             false
error
                    continuar con el renderizado
Establezca las opciones de
ejecución en el nivel de celda:
```

```
```{r}
                             ```{python}
#| echo: false
                            #| echo: false
O, globalmente en el encabezado YAML con la
opción execute:
                             Establezca las
----
                             opciones en celdas
execute:
                             con comentarios
                             # y usando la
 echo: false
                             sintaxis YAML:
                             key: value
```

#### CÓDIGO EN LÍNEA

Utilice los valores calculados directamente en las secciones de texto. El código se evalúa en la representación y los resultados aparecen como texto. JUPYTER **SALIDA KNITR** 

Value is r 2 + 2. Value is  $\{python\} 2 + 2$ . Value is 4.

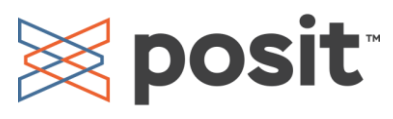

# Establecer formato y opcion

| ESTABLECER LAS<br>OPCIONES DE FORMATO                                                                                | MÚLTIPLES<br>FORMATOS                                                                                                    |  |  |  |  |
|----------------------------------------------------------------------------------------------------|----------------------------------------------------------------------------------------------------|--|--|--|--|
| title: "My Document"<br>format:<br>html:<br>code-fold: true<br>toc: true<br><br>Indexe las<br>opciones 4<br>espacios | <ul> <li>title: "My Document"<br/>toc: true<br/>format:<br/>html:<br/>code-fold: true<br/>pdf: default</li> <li>Las opciones de nivel<br/>superior se aplican a todos<br/>los formatos</li> </ul> |  |  |  |  |
| Formatos comunes: html, pdf, docx, odt,<br>rtf, gfm, pptx, revealjs, beamer                                          |                                                                                                    |  |  |  |  |
| Renderizar todos los formatos:                                                                                       |                                                                                                    |  |  |  |  |
| Terminal<br>quarto <b>render</b> hello.qmd                                                                           |                                                                                                    |  |  |  |  |
| Renderizar un formato específico:                                                                                    |                                                                                                    |  |  |  |  |
| Terminal                                                                                                    |                                                                                                    |  |  |  |  |

quarto render hello.qmd --to pdf

## Agregar contenido

#### **FIGURAS**

MARKDOWN ![CAP](image.png){#fig-LABEL fig-alt="ALT"}

**CÓMPUTO** 

O {r} ```{python} #| label: fig-LABEL #| fig-cap: CAP #| fig-alt: ALT {{ plot code here }}

#### **REFERENCIAS CRUZADAS**

1. Agregar etiquetas Célula de código: añadir la opción label: prefix-LABEL Markdown: añadir atributo #prefix-LABEL

2. Añadir regerencias @prefix-LABEL, e.g.

Puedes ver en @fig-scatterplot, quet...

| Prefijo | Renderiza | Prefijo | Renderiza  |
|---------|-----------|---------|------------|
| fig-    | Figure 1  | eq-     | Equation 1 |
| tbl-    | Table 1   | sec-    | Section 1  |

| OPCIÓN                                                | html/rev<br>pdf/bear<br>docx/pp | DESCRIPCIÓN                                                                                                    | <b>⊕</b> quari                       |
|-------------------------------------------------------|---------------------------------|----------------------------------------------------------------------------------------------------|--------------------------------------|
| toc                                                   | ΧΧΧΑ                            | gregar una tabla de contenido (true o false)                                                                                 |                                      |
| toc-depth                                             | x x x <sup>Ni</sup>             | ivel más bajo de encabezados para agregar a la tabla de                                                                      |                                      |
| anchor-sections                                       | X M                             | ontenido (p.ej. 2, 3)<br>lostrar anclajes de sección al pasar el ratón por encil                                             | ma (true o false)                    |
| highlight-style                                       | хххт                            | ema de resaltado de sintaxis (e.g. arrow, pygments,                                                                          | kate, zenburn)                       |
| mainfont, monofont                                    | X X No                          | ombre de la fuente. HTML: establece la familia de fuentes<br>avés del paquete fontspec                                       | CSS; LaTeX: a                        |
| theme<br>css                                          | X N<br>X <sup>C</sup><br>"s     | ombre del tema del reloj de botas (p. ej., cosmo, dar<br>SS o SCSS que se utilizará para aplicar estilo al doc<br>tyle.css") | kly, solar, etc.)<br>cumento (p. ej. |
| reference-doc                                         | X do                            | ocx/pptx que contiene estilos de plantilla (p. ej. file.do                                                                   | ocx, file.pptx)                      |
| include-in-header                                     | X X A                           | rchivos de contenido para incluir en el encabezado c<br>alida, también <b>include-before-body, include-after-</b> l          | lel documento de<br>body             |
| keep-md                                               | XXX                             | antenga la marca intermedia (verdadero o falso), tar<br><b>ovnb. keep-tex</b>                                                | nbién <b>keep-</b>                   |
| documentclass                                         | x Ċ                             | lase de documento LaTeX, establezca las opciones ocumento con classoption                                                    | de clase de                          |
| pdf-engine                                            | ХМ                              | lotor LaTeX para producir salida PDF (xelatex, pdflat                                                                        | tex, lualatex)                       |
| cite-method                                           | ΧM                              | étodo utilizado para dar formato a las citas (citeproc                                                                       | , natbib, biblatex)                  |
| code-fold                                             | X P                             | ermitir que los lectores alternen la visualización del c<br>ue, o show)                                                      | código R (false,                     |
| code-tools                                            | X A                             | gregar menú para ocultar, mostrar y descargar códig                                                                          | go (true o false)                    |
| code-overflow                                         | X V                             | isualización de código ancho (scroll, o wrap)                                                                                |                                      |
| fig-align                                             | X X / A                         | lineación de las cifras (default, left, right, o center)                                                                     |                                      |
| fig-width, fig-height                                 | ХХХА                            | nchura y altura predeterminadas para las figuras en                                                                          | pulgadas                             |
| <b>fig-format</b><br>Visite <u>https://quarto.org</u> | X X X Fo                        | ormato para figuras Matplotlib o R (retina, png, jpeg,<br><u>erence/</u> para ver <b>todas las opciones</b> por formato      | svg, o pdf)                          |

#### **TABLAS** MARKDOWN

Nav

Style

LaTeX

Code

Figures

CITAS

YAML:

---

#### object | radius |:----:| |Sun | 696000| |Earth | 6371|

: CAPTION {#tbl-LABEL}

**Editor Visual** 

bibliography: references.bib

2. Agrega citas: [@citation], o @citation

1. Agregar un archivo de bibliografía al encabezado

#### ```{r} #| label: tbl-LABEL #| tbl-cap: CAPTION knitr::kable(head(cars))

Use knitr::kable() para producir

Use Insert Table en el Vea también el paquete R: gt,

**KNITR** 

Markdown:

ealjs ner X

flextable, kableExtra.

## LLAMADAS 🖓 tip

## Title

Text

:::

CÓMPUTO Output a Markdown table or an HTML table from your code

```{python}

#| label: tbl-LABEL

#| tbl-cap: CAPTION

import pandas as pd, tabulate

df = pd.DataFrame({"A": [1, 2],

"B": [1, 2]})

from IPython.display import Markdown

Markdown(df.to\_markdown(index=False))

#### En lugar de tip, use: ::: {.callout-tip} note, caution, warning, o important. ▲ warning (i) note () important 🛓 caution

JUPYTER Añada Markdown() a salida Markdown:

Ő

Úselo también en celdas de códigc

Knitr

#### CÓDIGOS CORTOS

{{< include \_file.qmd >}} {{< embed file.ipynb#id >}} {{< video video.mp4 >}}

Use Insert Citations en el cuadro de diálogo Visual Editor

Construya su archivo de bibliografía a partir de su biblioteca Zotero, DOI, Crossref, DataCite o PubMed